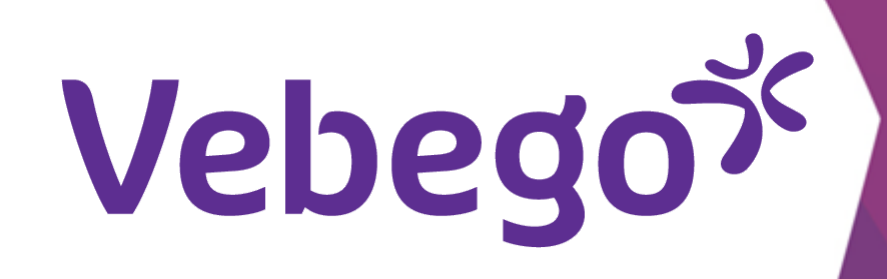

# Aanmelden bij Outlook als je de Outlook app al hebt

### Wat heb je nodig?

- Je mobiele telefoon
- Je e-mailadres van Hago Zorg (je hebt dit via een brief gekregen)
- Je tijdelijke wachtwoord (die staat in een andere brief)
- Bij een iPhone heb je soms ook je Apple ID en het bijbehorende wachtwoord nodig

#### **Voeg het account toe**

• Open de Outlook-app op je telefoon.

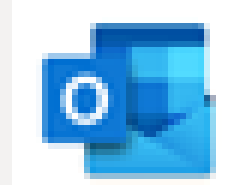

Tik daarna in het scherm 'Postvak In' op de cirkel linksboven. Daarna tik je op het tandwiel linksonder. Je gaat dan naar

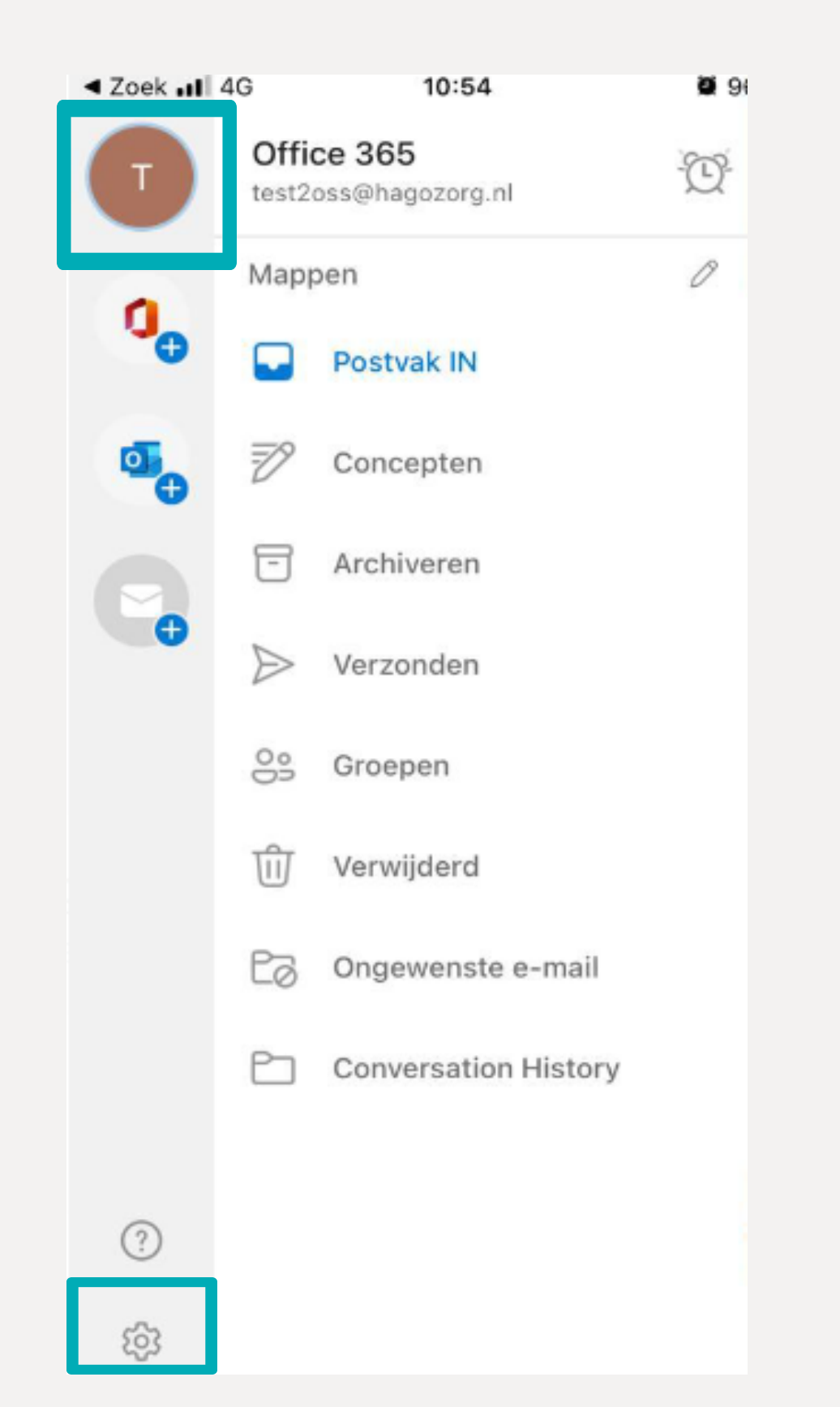

- 'Instellingen'.

mailaccount toevoegen'.

# **iPhone** Instellingen

#### Android

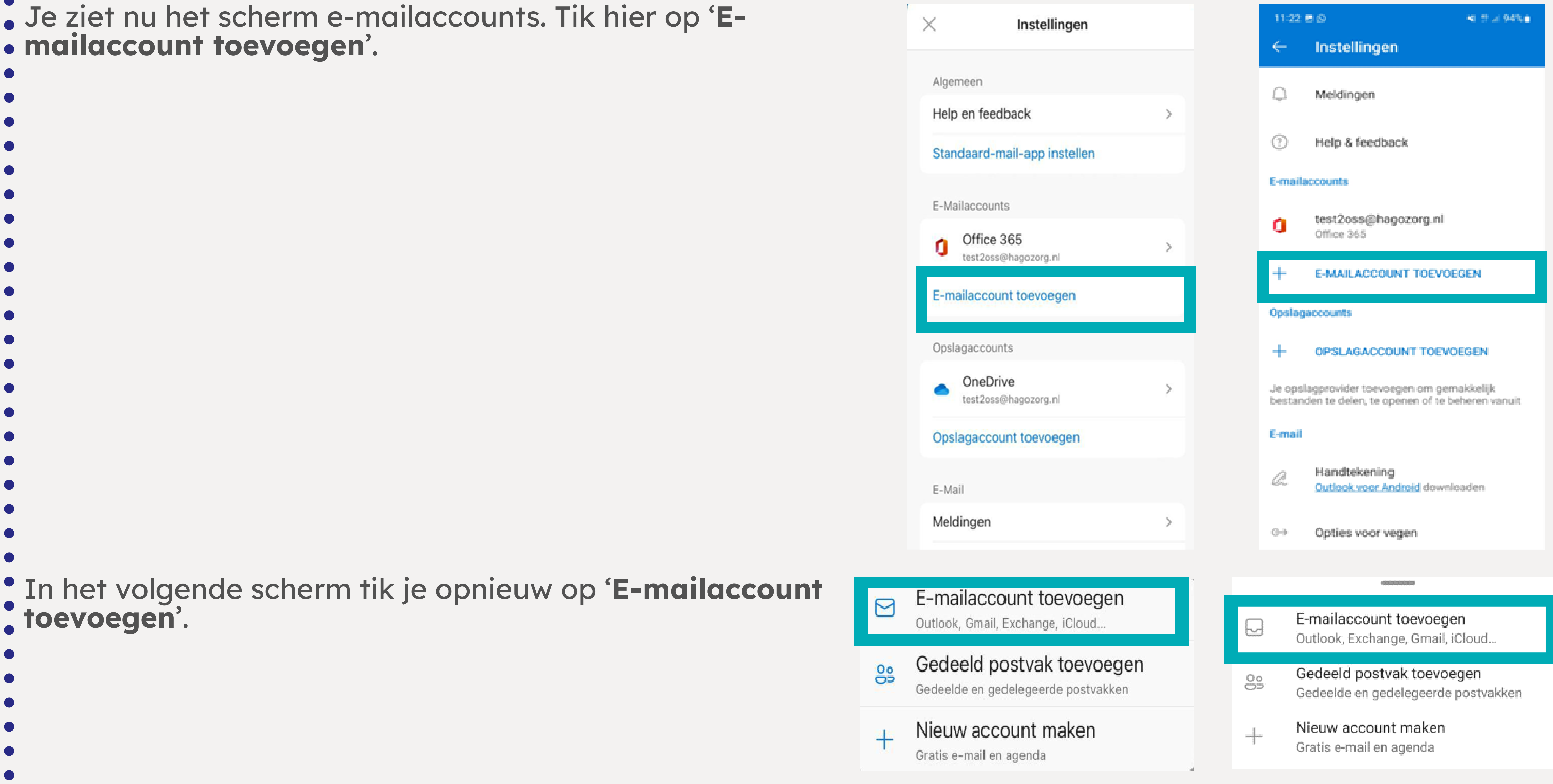

### •

- •
- •
- Voer je e-mailadres in van Hago Zorg. Je hebt dit
- ontvangen via een brief. Tik op 'Account toevoegen'.

![](_page_1_Picture_22.jpeg)

#### iPhone

![](_page_1_Picture_24.jpeg)

#### Android

![](_page_1_Picture_26.jpeg)

DOORGAAN

### 2 Meld je aan

• Vul nu je tijdelijke wachtwoord in. Dit heb je ontvangen via een • andere brief. Tik daarna op '**Aanmelden**'.

- • The least well and a solution till is an (Malgan)

In het volgende scherm tik je op 'Volgende'.

 Vebego\*

 test2oss@hagozorg.nl

 Wachtwoord invoereen

 Wachtwoord

 Wachtwoord vergeten

 Aanmelden met een ander account

 Lanmelden

#### Office 365

Vebego

test2oss@hagozorg.nl

#### Meer informatie vereist

Uw organisatie heeft meer informatie nodig om uw account veilig te houden

Een ander account gebruiken

![](_page_1_Picture_56.jpeg)

## **3** Houd het account veilig

Om je account veilig te houden, heeft Outlook wat gegevens
van je nodig. Kies bij 'Landcode' voor Nederland of het land
waar je telefoonnummer aan gekoppeld is.

Vul je telefoonnummer in. Let op: doe dit zonder nul. Je begint meteen met de 6. Bijvoorbeeld: 612345678.

Tik nu op 'Stuur me een code via sms' en daarna op '**Volgende**'.

#### ? Vebego<sup>5</sup> Uw account veilig houden Uw organisatie vereist dat u de volgende methoden instelt om te bewijzen wie u bent. Telefoon U kunt bewijzen wie u bent door een oproep naar uw telefoon te beantwoorden of een sms-bericht met een code naar uw telefoon te verzenden. Welk telefoonnummer wilt u gebruiken? United States (+1) Telefoonnummer invoeren Stuur me een code via sms ) Bellen Mogelijk zijn er tarieven voor berichten en data van toepassing. Als u Volgende kiest, gaat u akkoord met het Servicevoorwaarden en Privacy- en cookiebeleid. Volgende

![](_page_2_Picture_0.jpeg)

#### Voltooi het aanmelden 4

Je hebt een sms ontvangen met een code. Voer die code in en tik op **'Verifiëren'** of **'Volgende**'.

Aandachtspunt :

Wil je de code langer zien? Ga dan naar de Berichten-app op je telefoon. Daarna kun je terug naar de Outlook-app om de code in te voeren.

Je ziet nu een groen vinkje. Tik op '**Volgende**'.

#### ۷ebego

test2oss@hagozorg.nl

#### Code invoeren

Er is een sms-bericht verzonden naar het telefoonnummer +XX XXXXXXX55. Voer de code in om u aan te melden.

| Code                     |                                 |
|--------------------------|---------------------------------|
| Hebt u problemen?<br>aan | ? Meld u op een andere mani     |
|                          | Verifiërer                      |
| Vebego <sup>gr</sup>     |                                 |
| Uw accou                 | unt veilig houde                |
| Lhu organisatie ve       | reist dat 11 de volgende method |

![](_page_2_Figure_11.jpeg)

- wachtwoord in dat je van ons hebt gekregen.

test2oss@hagozorg.nl

• Op de tweede regel (Nieuw Wachtwoord) vul je een zelfverzonnen wachtwoord in.

• Op de derde regel (Wachtwoord bevestigen) vul je je • zelfverzonnen wachtwoord nog een keer in.

Tik op **'Aanmelden**'.

Aandachtspunt : Het zelfverzonnen wachtwoord moet minimaal een hoofdletter en een speciaal teken hebben, bijvoorbeeld een uitroepteken.

### Uw wachtwoord bijwerken

U moet uw wachtwoord bijwerken omdat u zich voor het eerst aanmeldt of omdat uw wachtwoord is verlopen.

Huidig wachtwoord Nieuw wachtwoord Wachtwoord bevestigen Aanmelden

![](_page_3_Picture_0.jpeg)

### **Bepaal de instellingen**

- In het scherm 'Wil je een ander account toevoegen?' kies je voor
  'Nu niet' of 'Misschien later'.
- Tot slot vraagt je telefoon of je pushberichten wil ontvangen. Dit kun je zelf beslissen.
- Goed gedaan! Je kunt nu je e-mailadres gebruiken.

![](_page_3_Picture_9.jpeg)

Wilt u een ander account toevoegen?

11:41 🖻

MISSCHIEN LATER

TOEVOEGEN >

#### Meldingen inschakelen

Meldingen worden in Outlook gebruikt om ervoor te zorgen dat je Postvak IN altijd is bijgewerkt. Als je meldingen uitschakelt, wordt het afleveren van email mogelijk vertraagd.

#### Outlook wil je meldingen sturen

Meldingen kunnen bestaan uit waarschuwingen, geluiden en symboolbadges. Dit kun je instellen in Instellingen.

Nee, bedankt Inschakelen

Sta niet toe

Sta toe

### Klaar

#### Aandachtspunt :

Wil je wisselen tussen e-mailaccounts van je werk en privé? Tik dan op het beginscherm linksboven op de cirkel. Het Outlook-plaatje is voor je privémail. Het rode plaatje of het Vebégo-logo hoort bij je zakelijke mail.

### **iPhone**

#### Android

![](_page_3_Picture_25.jpeg)

Hulp nodig? Vraag dan of iemand je kan helpen, zoals een collega of je leidinggevende.

![](_page_3_Picture_27.jpeg)